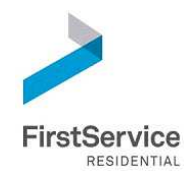

# CONNECT COMMUNITY WEBSITE USER GUIDE SUN CITY APPLE VALLEY

HTTPS://SUNCITYAPPLEVALLEYHOA.CONNECTRESIDENT.COM/

# CONTENTS

| Highlights                         | 2  |
|------------------------------------|----|
| Mobile App                         | 2  |
| Landing Page                       | 3  |
| Dashboard/Home Page                | 5  |
| My Account Section                 | 7  |
| Community                          | 8  |
| Services                           | 9  |
| Support                            | 10 |
| Global Views – Board Member Access | 10 |

### HIGHLIGHTS

The Connect Resident portal (a.k.a. – Community Website) is available to all FirstService managed communities. This document will provide you with information on the various functions of the site. With the site, you can connect to:

**Devices:** We know that being connected anytime, from anywhere and from any platform is essential for homeowners. To that end, your website's updated and responsive layout is designed to support desktop, tablet and mobile displays.

Your Personal Homeowner Account: A self-service platform lets you communicate with your management team, submit service requests, check account balance information, download forms and documents, manage your visitor list, obtain package information and much more.

**Events and Happenings:** Got a case of FOMO\*? Never miss a thing by utilizing the new community calendar feature to stay in-the-know on happenings within your community.

**Neighbors:** An optional resident directory enables easier interactions with fellow residents. Of course, homeowner privacy is a top priority, so this feature is activated only for those who choose to opt-in.

**Information:** Have a quick question? No problem. Visit the FAQ section of your community website to get answers to some of your most common association questions.

**Peace of Mind:** Get the highest level of protection with up-to-date security and strict privacy settings.

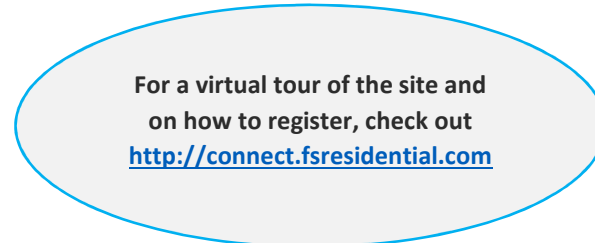

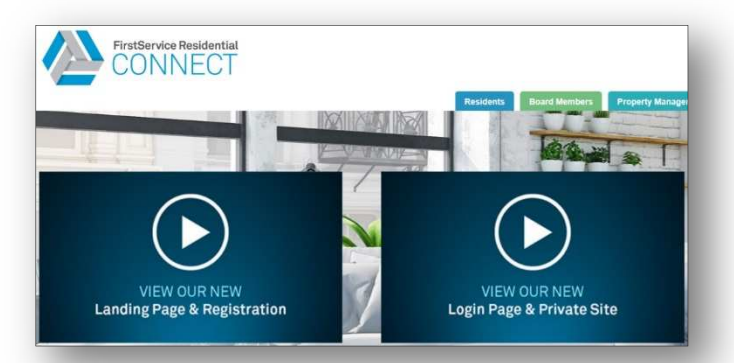

#### **MOBILE APP**

**After** registering for the site, download the app version of the site! Access your smart phone's App Store and search "Connect Resident" to download the app. The login for the app is the same as the login you set up when you registered for the site.

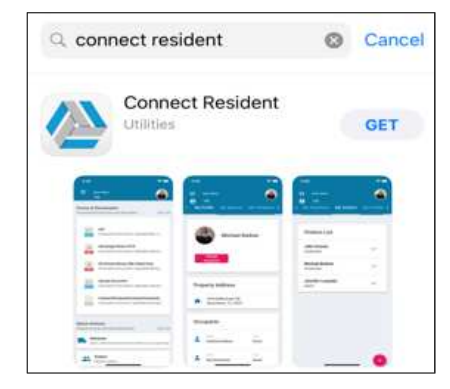

#### LANDING PAGE

The landing page contains information specific to your community and is where you will register and login to the site at https://suncityapplevalleyhoa.connectresident.com/.

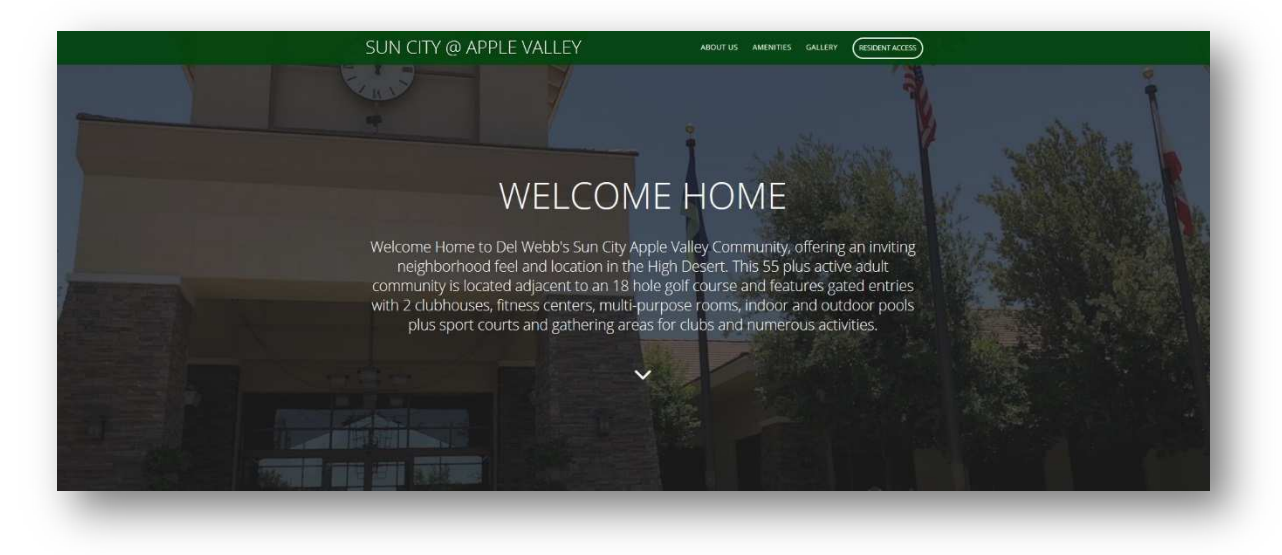

- About Us
  - 0 The story of your community!
- **Property Profile** 
  - Provides quick stats/information about the community 0

# YOUR OASIS IN THE DESERT

Nestled against the verdant fairways of Ashwood Golf course and a magnificent mountain view backdrop, Del Webb's Sun City Apple Valley neighborhood is home for those 55 and better. Located in the picturesque High Desert and just a short drive from the historic California Route 66 Museum and Victory Valley Museum of Art, this gated community also boasts easy access to nearby shopping, dining, and entertainment, including the Big Bear Mountain resort area, movie theaters, shopping and so much more! The nearby Jess Ranch Marketplace is host to an array of restaurants and shopping options as well as a theater and Victor Valley College.

# SUN CITY @ APPLE VALLEY PROFILE

<u>1676 / 15 /</u>

Sports Courts

Swimming Pools

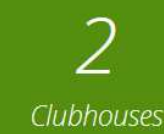

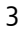

• Amenities - Highlighting the great features of your community!

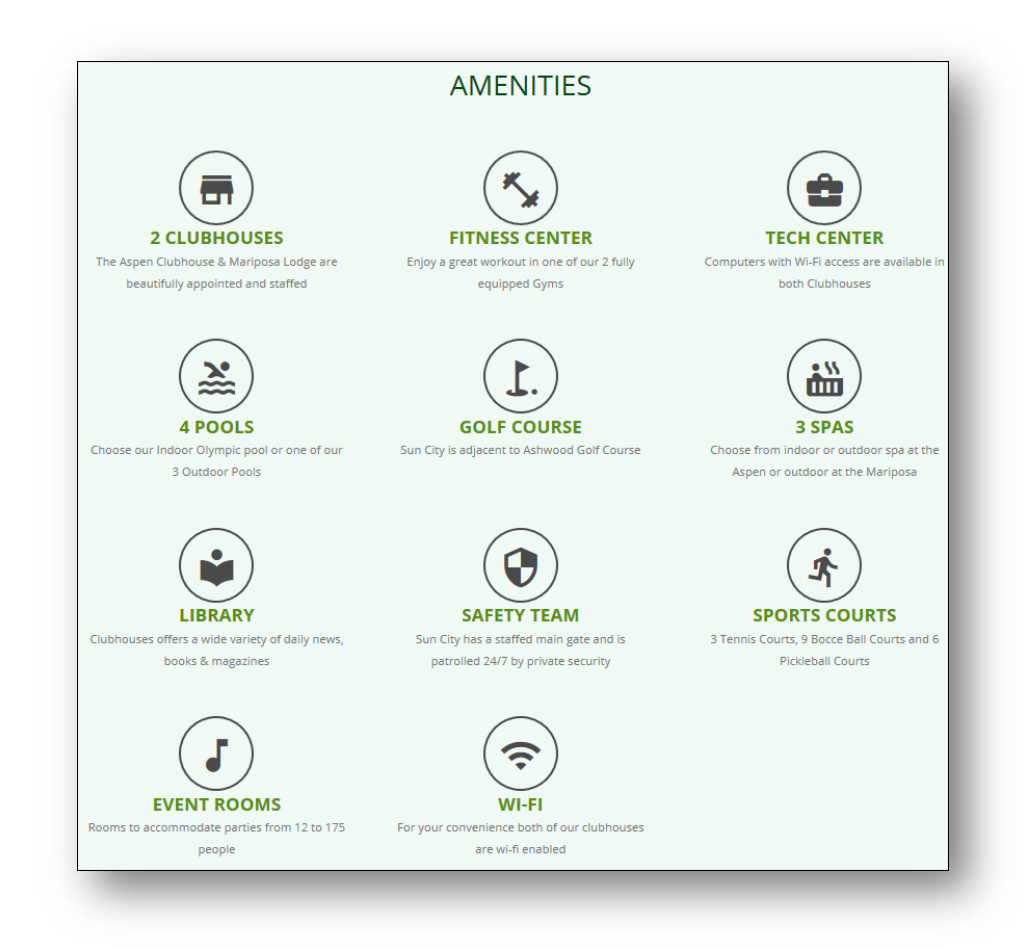

- Resident Access Registration
  - To log into the site, residents must register. Registration is simply done by clicking REGISTER on the landing page and entering in your email address and mobile phone number. If both are found in our database, you will receive either an email or text to finalize registration. This 2-factor authentication method ensures the highest levels in security! Residents whose number or email is not found are directed to call our Customer Care Center for fast, live support 24/7 at 1-800-428-5588 or the Uplandspecific Customer Response Department at 909-981-4131.

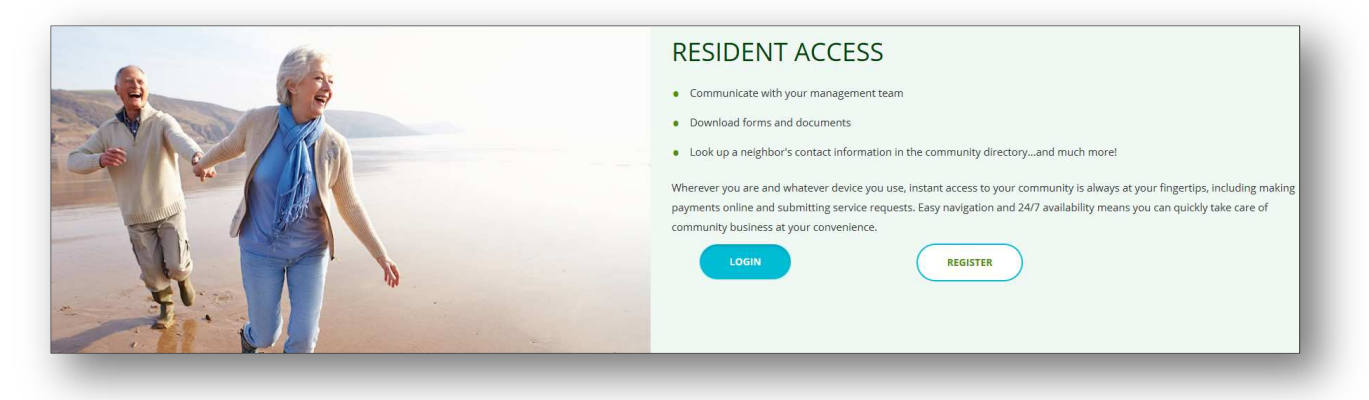

# DASHBOARD/HOME PAGE

|                                                                          |                                                                             |                                                    |                     |                |           |          |          |         | 9         |
|--------------------------------------------------------------------------|-----------------------------------------------------------------------------|----------------------------------------------------|---------------------|----------------|-----------|----------|----------|---------|-----------|
| My Balance<br>View your account activity                                 | Quick Actions     View More   Request services and make reservations        | View All                                           | Calend<br>View upco | ar<br>ming eve | ents      | _        | _        | ١       | /iew More |
| BALANCE DUE                                                              | N/A 3                                                                       | 4                                                  | Sep                 | otembe         | er 20     | 18       | 7        |         |           |
| MAKE PAYMENT                                                             |                                                                             |                                                    | SUN                 | MON            | TUE       | WED      | THU      | FRI     | SAT       |
|                                                                          | Deliveries<br>See if a delivery has arrived and where you<br>can pick it up | Visitors<br>Register visitors                      | 26                  | 27             | 28        | 29       | 30       | 31      | 1         |
| Forms & Documents<br>Download and print forms and documents              | View All                                                                    |                                                    | 2                   | 3              | 4         | 5        | 6        | 7       | 8         |
| _                                                                        |                                                                             |                                                    | 9                   | 10             | 11        | 12       | 13       | 14      | 15        |
| Board Meeting_08/27/2018<br>Board Meeting Minutes   Uploaded Septer      | nber 20, 2018                                                               | 6                                                  | 16                  | 17             | 18        | 19       | 20       | 21      | 22        |
| Board Meeting_06/28/2018                                                 | Architectural Modifications                                                 | Service Requests                                   | 23                  | 24             | 25        | 26       | 27       | 28      | 29        |
| PDF Board Meeting Minutes   Uploaded August                              | 124,2018 Request approval                                                   | Request maintenance, repairs and other<br>services | 30                  | i              | 2         | 3        | 4        | 5       | 6         |
| Board Meeting_05/31/2018<br>PDF Board Meeting Minutes   Uploaded July 6, | 2018                                                                        |                                                    | 20                  | LUM            | II-Prival | te Dinin | g room - | A-8K 5p | sm-       |
| Board Meeting_05/03/2018<br>Board Meeting Minutes   Uploaded July 6,     | 2018 Knowledge Base<br>Get answers to frequently asked questions            | 8 View All                                         | Thu                 | 5:00           | PM - 11   | 00 PM    |          |         |           |
| Board Meeting_04/05/2018                                                 | + Architectural Modification Subn                                           | nittal Guidelines                                  | 2C<br>Thu           | 5:00           | PM - 7:0  | 10 PM    | opm-7pr  |         |           |

#### 1) Balance Due

 Owners can view current account balance total. The Make Payment link directs the owners to ClickPay – our online service for setting up autopay or making payment via credit/debit card

#### 2) Forms & Documents

 This will show the most recently uploaded documents to the community. Clicking View All will allow you to sort by different types of documents (Governing documents, Forms, Newsletters, etc.)

#### 3) Deliveries

- Check to see package delivery information!
- 4) Visitors
  - Enter a guest or visitor to your account.

#### 5) Architectural Modifications

• Owners can submit Architectural Requests online! A small web form is required to be filled out and a place for attachments like PDF Arc Application can be uploaded.

#### 6) Service Requests

• Report a maintenance or service need within the community online. The Community Manager will be notified and act.

#### 7) Calendar

• The Community Calendar will list upcoming events like board meetings and social events.

#### 8) KnowledgeBase

• What is the monthly assessment amount? When is an assessment considered late? How much does it cost to reserve an onsite amenity? These are all questions that residents can find the answer to within the KnowledgeBase.

• The most frequently asked questions will display on the dashboard but residents can browse through 200+ questions and answers by clicking View All.

#### 9) My Profile and Properties

- Clicking on your initials in the top right corner will display the list of properties tied to you! This means is you only need to register once and you can view account and community details for every home/unit you own that is managed by FirstService – switch between them at the click of a button.
- This is also another way to access your Profile (aside from the My Account section) to update your password and other personal information.

| Dashboard |              |  |  |  |  |  |  |
|-----------|--------------|--|--|--|--|--|--|
| +         | Dashboard    |  |  |  |  |  |  |
| θ         | My Account   |  |  |  |  |  |  |
|           | Community    |  |  |  |  |  |  |
|           | Services     |  |  |  |  |  |  |
| 23        | Support      |  |  |  |  |  |  |
| 0-1       | Global Views |  |  |  |  |  |  |

#### 10) Menu (In the upper left-hand corner)

The menu allows you to navigate to:

- Dashboard: The main page
- My Account: Your personal account information
- Community: Association information
- Support: The KnowledgeBase
- Global Views: A Board Member-Only section

# **MY ACCOUNT SECTION**

| Dashboard        |                      |                          |                    |                     |                                |   |   |
|------------------|----------------------|--------------------------|--------------------|---------------------|--------------------------------|---|---|
| My Account       |                      |                          |                    |                     |                                |   |   |
| My Account       | My Profile           | My Balance               | My Violations      | My Visitors         | My Architectural Modifications |   |   |
| -                | 1                    | 2                        | 3                  | 4                   | 5                              |   |   |
|                  | Cont                 | act Email                |                    |                     |                                |   |   |
|                  |                      | Email                    | @fsresidential.com |                     |                                | î | / |
| Change Password  | Cont                 | act Phone Numbers        |                    |                     |                                |   |   |
| Property Address | د                    | Number                   |                    | Type<br>Home Phone  |                                | Ĩ | 1 |
| <b>^</b>         | ٠.                   | Number<br>No Cell Phone  |                    | Type<br>Cell Phone  |                                |   | 1 |
| Occupants        | L.                   | Number<br>No Work Phone  | 2                  | Type<br>Work Phone  |                                |   | ï |
| Name             | Type<br>Owner        | Number<br>No Other Phone | 8                  | Type<br>Other Phone |                                |   | / |
|                  | Type Billin<br>Owner | ng Address               |                    |                     |                                |   |   |
| Lavie Intertigie | Type<br>Owner        | Address                  |                    |                     |                                |   |   |
|                  | Eme                  | rgency Contact           | 6                  |                     |                                |   | ¢ |

#### 1) My Profile

- Review and update phone number(s) and email address here. The billing address can be reviewed and if a change is required, reach out to the management team and they will handle the update.
- 2) My Balance
  - Provides a quick glimpse into the charges and assessments of your account
- 3) My Violations
  - View real-time status and historical compliance concerns
- 4) My Visitors
  - If applicable to your community, residents can view or modify the roster of visitors attached to their unit

#### 5) My Architectural Modifications

- Owners can view the status of their Architectural change request
- 6) Emergency Contacts: Emergency contacts can be added from the website to FirstService's database

| COMMUNITY                                                                                                    |                                               |                   |                     |              |            |                    |          |  |
|----------------------------------------------------------------------------------------------------|-----------------------------------------------|-------------------|---------------------|--------------|------------|--------------------|----------|--|
| 1) C<br>○ St<br>Com                                                                                                    | alendar<br>ay up to date or<br>munity Calenda | ı what even<br>r! | ts are going        | on in the co | mmunity wi | th the             |          |  |
| My Account 2) Forms and Documents   • Quick and accessible forms, documents, and meeting minutes that can be filtered by type – Search by key word! |                                               |                   |                     |              |            |                    |          |  |
| ommunity                                                                                                    | Calendar                                      | r Forms A         | nd Documents        | Directory    |            |                    |          |  |
| Calendars                                                                                                    | < Se                                          | eptember 20       | 18 >                | >            |            | Today Day          | Week Mon |  |
| Calendar                                                                                                    | SUN                                           | MON               | TUE                 | WED          | THU        | FRI                | SAT      |  |
| Community Calendar                                                                                                    | 26                                            | 27                | 28                  | 29           | 30         | 31                 | 1        |  |
| Board Room                                                                                                    | +8 More                                       | +6 More           | +5 More             | +15 More     | +11 More   | +12 More           | +13 More |  |
|                                                                                                    | 2                                             | 3                 | 4                   | 5            | 6          | 7                  | 8        |  |
| ≡ 2                                                                                                    |                                               | <b>९</b> ard      |                     | ×            | ٩          |                    |          |  |
| Community                                                                                                    |                                               | Calendar          | Forms And Documents | Directory    | S          | earch Key<br>Words |          |  |

#### Name and Description 🔺 Туре Forms and Documents Committee-Architectural\_02/02/2017 Board Meeting Minutes A 🔽 All <u>+</u> Updated February 7, 2017 Approved Architectural Applications Committee-Architectural PDF Association Contracts $\sim$ PDF Association Documents Architectural Guidelines \* $\square$ Updated June 7, 2016 Othe Association Documents $\vee$ 1 rd Me ina Minut

#### 3) Directory

• A personal "phone-book" for the community. Residents can **opt in** to displaying their contact info in the directory. They can also choose what contact info appears (e.g. email but not phone number).

# SERVICES

The Services section of the Connect site feature any packages awaiting pickup for you and host any Service Requests you have submitted for management to review and handle.

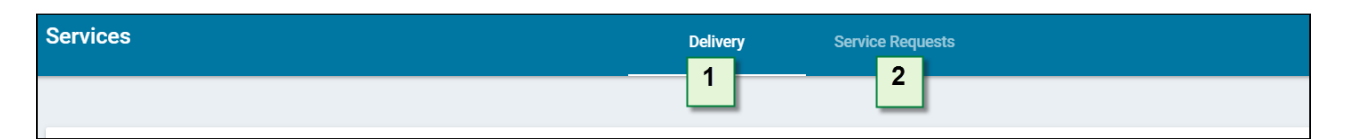

1) **Deliveries** – You will receive an email and phone call notification of any packages awaiting your pickup, and you can also see any pending packages under the Services → Delivery section

| Services    |            |      | ery Service Requests |         |                 |
|-------------|------------|------|----------------------|---------|-----------------|
|             |            | 1    |                      |         |                 |
| Delivery    |            |      |                      |         | -               |
| Delivered 👻 | Sender     | Туре | Location             | Courier | Tracking Number |
| 09/24/2018  | Test McGee | Box  | At Receiving         | Amazon  | 1234567         |

2) Service Requests – Any issue you have reported for handling by the management team can be seen under the Service Requests section (where you can also add a Service Request via the "+" sign in the bottom right-hand corner).

| Services         |          | Delivery     | Service Requests |                                         |    |
|------------------|----------|--------------|------------------|-----------------------------------------|----|
|                  |          | _            | 2                |                                         |    |
| Service Requests |          |              |                  |                                         |    |
| Submitted 👻      | Туре     | Category     | Progress         | Number                                  |    |
| 07/20/2018       | Personal | Sprinkler(S) | Completed        | 776607                                  | Q. |
|                  |          |              |                  | Create a new<br>Service Request<br>here |    |

#### SUPPORT

Access the Support section to search community information, or to contact the management team. The Customer Care Center is available for fast, live support 24/7 at **1-800-428-5588** as well as the Upland Customer Service Department at 909-981-4131.

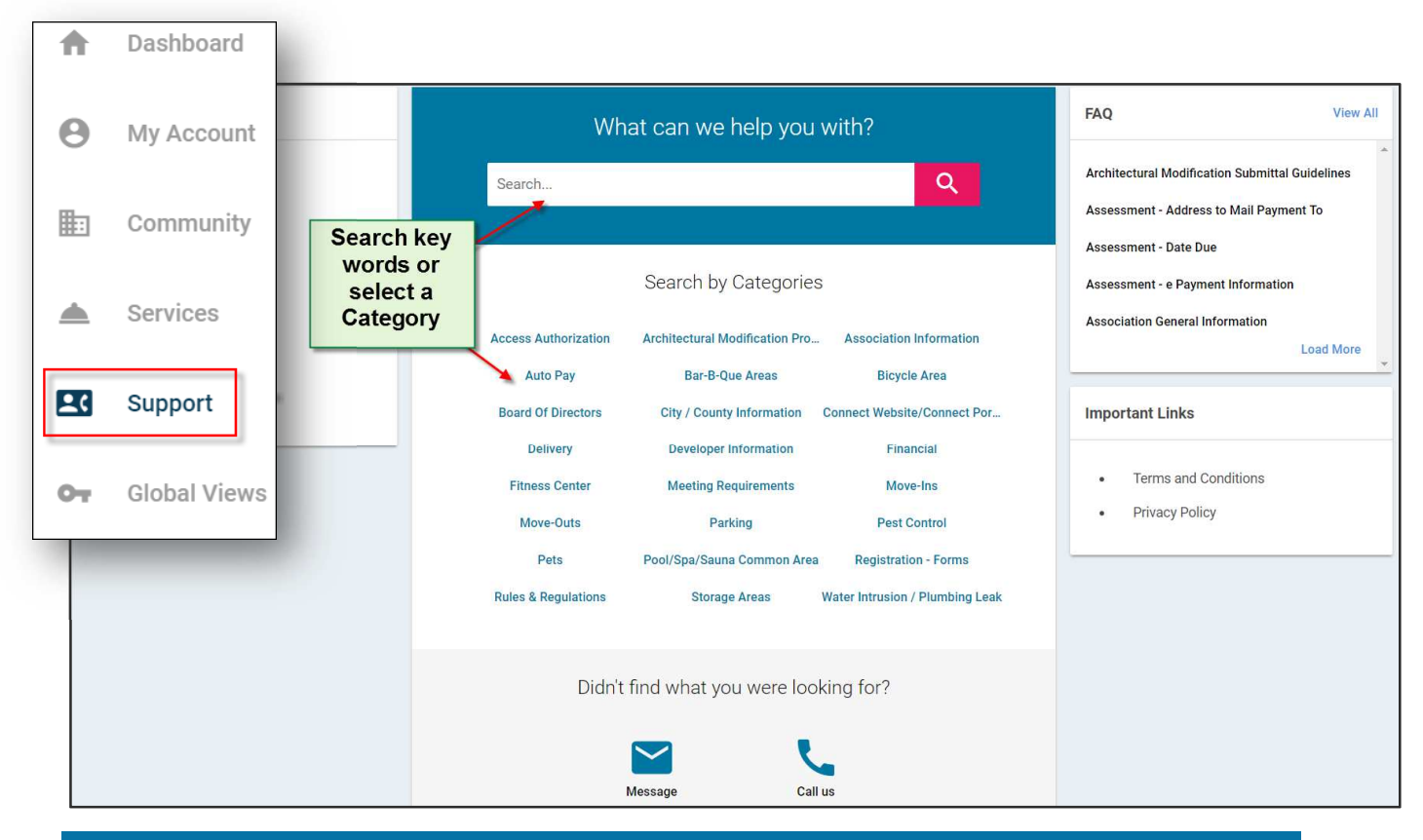

#### **GLOBAL VIEWS – BOARD MEMBER ACCESS**

The Global Views portion of the menu will only appear for Board Members of the community.

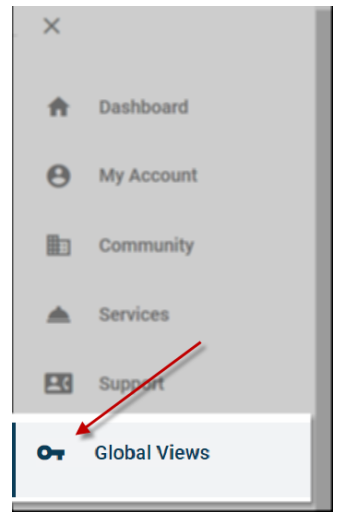

- Only Board Members can access the Global Views section. They can:
  - View a list of pets within the community
    - View current open service/maintenance requests
    - o View open Architectural Modification requests
    - o View open violations and their current status
    - View a list of any vehicles entered within the database